# Evidencija školarine

godini.

Opcija Evidencija školarine sadrži podatke o školarinama studenata, odnosno ratama školarina i studentovim uplatama školarine. Student može na Studomatu vidjeti pregled podataka o svojoj školarini u tekućoj akademskoj

Prozor se pokreće odabirom opcije Evidencija školarine iz izbornika Upis godine.

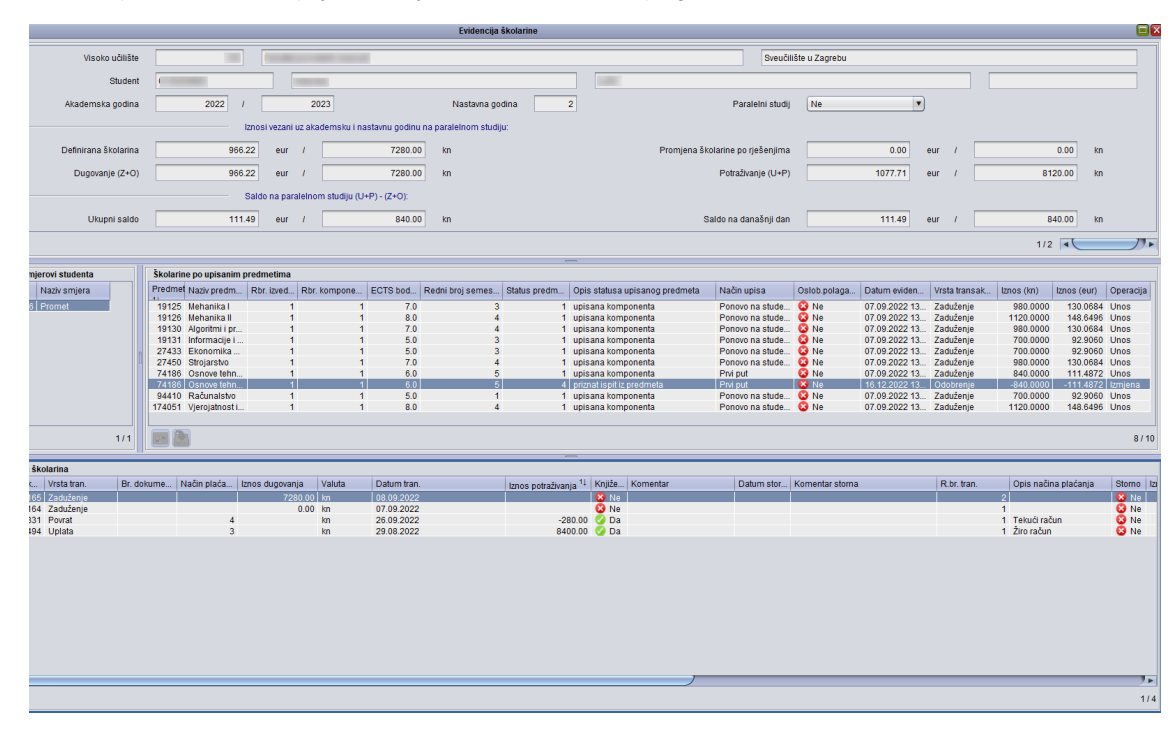

Slika 1. Prozor Evidencija školarine

Prozor *Evidencija školarine* podijeljen je na četiri dijela:

- Osnovni podaci gornji okvir prozora
- Okvir Upisani smjerovi studenta
- Okvir Školarine po upisanim predmetima
- Okvir Evidencija školarina.

| Na ovoj strani                                                                                         | ici nalazi se:                                                                                                    |
|----------------------------------------------------------------------------------------------------|----------------------------------------------------------------------------------------------------|
| <ul><li>Podz</li><li>Evid.</li></ul>                                                                   | <ul> <li>aci u prozoru</li> <li>Podaci u gornjem okviru</li> <li>Okvir Upisani smjerovi<br/>studenta</li> <li>Okvir Školarine po<br/>upisanim predmetima</li> <li>Okvir Evidencija<br/>školarina</li> <li>encija transakcija</li> <li>Postupak evidencije<br/>transekcija</li> </ul> |
| <ul> <li>Napo</li> <li>Škol<br/>pred</li> <li>Ispis<br/>iznos</li> <li>Alati</li> <li>Pitar</li> </ul> | arina po upisanim<br>metima<br>obavijesti o nepodmirenom<br>su školarine                                                                                                    |

# Podaci u prozoru

### Podaci u gornjem okviru

| Visoko učilište      |        |                 |                             |                     |   |                            | Sveučilišt | e u Zagrebu |     |   |         |    |
|----------------------|--------|-----------------|-----------------------------|---------------------|---|----------------------------|------------|-------------|-----|---|---------|----|
| Student              | (      |                 |                             |                     |   |                            |            |             |     |   | ]       |    |
| Akademska godina     | 2022 / | 2               | 123                         | Nastavna godina     | 2 | Paraleir                   | ni studij  | Ne          | •   |   |         |    |
|                      | Iznos  | si vezani uz ak | demsku i nastavnu godinu na | paralelnom studiju: |   |                            |            |             |     |   |         |    |
| Definirana školarina | 966.22 | eur /           | 7280.00                     | kn                  |   | Promjena školarine po rješ | enjima     | 0.00        | eur | 1 | 0.00    | kn |
| Dugovanje (Z+O)      | 966.22 | eur /           | 7280.00                     | kn                  |   | Potraživanje               | e (U+P)    | 1077.71     | eur | 1 | 8120.00 | kn |
|                      | Sald   | o na paraleino  | m studiju (U+P) - (Z+O):    |                     |   |                            |            |             |     |   |         |    |
| Ukupni saldo         | 111.49 | eur /           | 840.00                      | kn                  |   | Saldo na današ             | inji dan   | 111.49      | eur | 1 | 840.00  | kn |
|                      |        |                 |                             |                     |   |                            |            |             |     |   | 1/2     |    |

Slika 2. Pregled prvog okvira (primjer 1)

Visoko učilište - šifra i naziv visokog učilišta na kojem korisnik ima dozvolu za rad. Ovi podaci moraju odgovarati zapisu u tablici Ustrojstvena jedinica.

JMBAG, ime i prezime studenta - student kojem se evidentiraju školarine

Akademska godina – akademska godina za koju se evidentiraju školarine

Nastavna godina - nastavna godina koju je student upisao

Paralelni studij - da li je studij za kojeg se evidentiraju školarine paralelan ili nije

Definirana školarine – ukupan iznos školarine za studenta. Ukoliko se školarine računaju na temelju upisanih ECTS bodova, ukupan iznos jednak je:

# ΣECTS bodovi na upisnom listu \* Iznos školarine u Školarina na visokom učilištu

### 60 ECTS bodova

Ukoliko se školarine ne vode po upisanim ECTS bodovima, ukupan iznos jednak je iznosu iz prozora Školarina na visokom učilištu, izbornik Ustanova.

# 🚹 Uvođenje eura

Sve školarine uključujući akademsku godinu 2022./2023. evidentiraju se u kunama. Sve školarine od 2023./2024.(uključujući i 2023./2024.) vode s u eurima. Prilikom evidencije podataka, a ovisno o akademskoj godini, prikazat će se i valuta školarine.

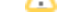

Dugovanje za prikazane godine i studij (kn) (Z+O) - Zbroj iznosa nestorniranih dugovanja za prikazanu akademsku godinu i nastavnu godinu na prikazanom paralelnom studiju.

Ukupni saldo (kn) (U+P) - (Z+O) – Zbroj svih nestorniranih iznosa potraživanja umanjen za zbroj svih iznosa nestorniranih iznosa dugovanja, za sve akademske godine na prikazanom paralelnom studiju, za koje postoji evidencija školarine studenta i za koje se vode školarike kroz ISVU. Podaci su prikazani i u eurima i u kunama

Odnosno, računa se kao (Uplata + Povrat) - (Zaduženje + Odobrenje), pri čemu u proračun ulaze sve transakcije.

Promjena školarine po rješenjima za prikazane godine i studij (kn) (U+P) - Zbroj iznosa dugovanja nastalih evidencijom Rješenja o promjeni školarine, za prikazanu akademsku i nastavnu godinu, na prikazanom paralelnom studiju. Podaci su prikazani i u eurima i u kunama.

Potraživanje za prikazane godine i studij (kn) (U+P) - Zbroj iznosa nestorniranih potraživanja za prikazanu akademsku i nastavnu godinu na prikazanom paralelnom studiju. Podaci su prikazani i u eurima i u kunama.

Saldo na današnji dan – računa se kao (Uplata + Povrat) - (Zaduženje + Odobrenje), pri čemu u proračun ulaze transakcije čiji je datum transakcije prije današnjeg dana i na današnji dan. Podaci su prikazani i u eurima i u kunama. Pri tome se mora paziti na činjenicu da su *Odobrenje* i *Povrat* manji od 0.

Pregled podataka o svojim školarinama student može sâm provjeriti putem *Studomata* → opcija Pregled školarina. Na Slici 1. ukupni saldo je negativan, a čine ga zaduženja studenta koja još nisu dospjela na naplatu (Slika 4).

### Okvir Upisani smjerovi studenta

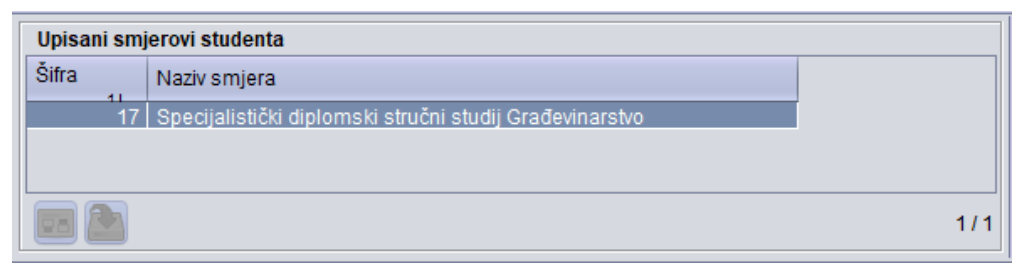

Slika 3. Pregled drugog okvira (primjer 1)

Šifra smjera, naziv smjera - šifra i naziv smjera kojeg je student upisao

#### Okvir Školarine po upisanim predmetima

| Skolarir | ne po upisanim p | redmetima  |              |          |                  |              |                                |                 |              |               |               |            |             |           |
|----------|------------------|------------|--------------|----------|------------------|--------------|--------------------------------|-----------------|--------------|---------------|---------------|------------|-------------|-----------|
| Predme   | Naziv predm      | Rbr. izved | Rbr. kompone | ECTS bod | Redni broj semes | Status predm | Opis statusa upisanog predmeta | Način upisa     | Oslob.polaga | Datum eviden  | Vrsta transak | Iznos (kn) | Iznos (eur) | Operacija |
| 19125    | Mehanika I       | 1          | 1            | 7.0      | 3                | 1            | upisana komponenta             | Ponovo na stude | 🙆 Ne         | 07.09.2022 13 | Zaduženje     | 980.0000   | 130.0684    | Unos      |
| 19126    | Mehanika II      | 1          | 1            | 8.0      | 4                | 1            | upisana komponenta             | Ponovo na stude | 🙆 Ne         | 07.09.2022 13 | Zaduženje     | 1120.0000  | 148.6496    | Unos      |
| 19130    | Algoritmi i pr   | 1          | 1            | 7.0      | 4                | 1            | upisana komponenta             | Ponovo na stude | 🙆 Ne         | 07.09.2022 13 | Zaduženje     | 980.0000   | 130.0684    | Unos      |
| 19131    | Informacije i    | 1          | 1            | 5.0      | 3                | 1            | upisana komponenta             | Ponovo na stude | 🙆 Ne         | 07.09.2022 13 | Zaduženje     | 700.0000   | 92.9060     | Unos      |
| 27433    | Ekonomika        | 1          | 1            | 5.0      | 3                | 1            | upisana komponenta             | Ponovo na stude | 🙆 Ne         | 07.09.2022 13 | Zaduženje     | 700.0000   | 92.9060     | Unos      |
| 27450    | Strojarstvo      | 1          | 1            | 7.0      | 4                | 1            | upisana komponenta             | Ponovo na stude | 🙆 Ne         | 07.09.2022 13 | Zaduženje     | 980.0000   | 130.0684    | Unos      |
| 74186    | Osnove tehn      | 1          | 1            | 6.0      | 5                | 1            | upisana komponenta             | Prvi put        | 🙆 Ne         | 07.09.2022 13 | Zaduženje     | 840.0000   | 111.4872    | Unos      |
| 74186    | Osnove tehn      | 1          | 1            | 6.0      | 5                | 4            | priznat ispit iz predmeta      | Prvi put        | 😣 Ne         | 16.12.2022 13 | Odobrenje     | -840.0000  | -111.4872   | Izmjena   |
| 94410    | Računalstvo      | 1          | 1            | 5.0      | 1                | 1            | upisana komponenta             | Ponovo na stude | 🙆 Ne         | 07.09.2022 13 | Zaduženje     | 700.0000   | 92.9060     | Unos      |
| 174051   | Vjerojatnost i   | 1          | 1            | 8.0      | 4                | 1            | upisana komponenta             | Ponovo na stude | 🙆 Ne         | 07.09.2022 13 | Zaduženje     | 1120.0000  | 148.6496    | Unos      |
|          |                  |            |              |          |                  |              |                                |                 |              |               |               |            |             |           |

Slika 4. Školarine po upisanim predmetima (primjer 2)

🕦 U primjeru 1, školarine se ne vode prema upisanim ECTS bodovima, te tada okvir Školarine po upisanim predmetima nije ispunjen.

Predmet, Naziv predmeta, Rbr. izvedbe, Rbr. komponente, ECTS bodovi - sustav generira podatke s upisnog lista.

Redni broj semestra, Status predmeta, Opis statusa upisanog predmeta, Način upisa, Oslob. Polaganja - sustav generira podatke s upisnog lista

Datum evidencije - datum evidencije transakcije

#### Vrsta transakcije – vrsta transakcije može biti Zaduženje ili Odobrenje.

Dodavanjem predmeta na upisni list, u ovaj okvir se dodaje redak s tim predmetom i iznosom školarine za taj predmet. Brisanjem predmeta s upisnog lista, studenta se oslobađa od školarine u određenom iznosu, te se u ovaj okvir dodaje redak s tim predmetom i vrstom transakcije *odobrenje*.

Ako se ispit prizna (opcija Priznavanje ispita, izbornik *Upis godine*), onda student nije ni slušao predmet, pa zbog toga ne treba plaćati školarinu, te će mu u iznosu za koji je prethodno bio zadužen biti evidentirano odobrenje (smanjenje školarine). Primjerice, predmet 74186 je priznat, pa je ukupan iznos školarine umanjen za -111.4872 (EUR)/840.0000 kn.

#### Iznos – iznos školarine po predmetu

Operacija - vrijednost u ovom polju se automatski postavlja i može biti korisnička akcija, unos, izmjena ili brisanje

#### Okvir Evidencija školarina

| Evidencija ško | olarina  |                |             |            |             |                   |                  |                        |        |                        |        |            |                       |  |
|----------------|----------|----------------|-------------|------------|-------------|-------------------|------------------|------------------------|--------|------------------------|--------|------------|-----------------------|--|
| Šif. transak   | R.br. tr | Vrsta tran. 11 | Datum tran. | Br. dokume | Način plaća | Opis načina plaća | Iznos dugovanja( | Iznos potraživanja(kn) | Knjiže | Komentar               | Storno | Datum stor | Komentar storna       |  |
| 1726632        |          | Zaduženje      | 23.08.2019  |            |             |                   | 2456.00          |                        | 😣 Ne   |                        | 😵 Ne   |            |                       |  |
| 1726631        | 1        | Zaduženje      | 23.08.2019  |            |             |                   | 2456.00          |                        | 🙆 Ne   |                        | 🙆 Ne   |            |                       |  |
| 1726633        | 3        | Zaduženje      | 23.08.2019  |            |             |                   | 2458.00          |                        | 🙆 Ne   |                        | 🙆 Ne   |            |                       |  |
| 1726637        | 2        | Uplata         | 23.08.2019  |            | 1           | Blagajna gotovina |                  | 3456.00                | 🙆 Ne   |                        | 🕜 Da   | 23.08.2019 | pogrešan iznos uplate |  |
| 1726636        | 1        | Uplata         | 23.08.2019  |            | 1           | Blagajna gotovina |                  | 2456.00                | 🙆 Ne   |                        | 🙆 Ne   |            |                       |  |
| 1726639        | 1        | Povrat         | 23.08.2019  |            | 1           | Blagajna gotovina |                  | -2000.00               | 🙆 Ne   |                        | 🙆 Ne   |            |                       |  |
| 1726635        | 1        | Odobrenje      | 23.08.2019  |            |             |                   | -2000.00         |                        | 🙆 Ne   | Rješenje o smanjenju š | 🙆 Ne   |            |                       |  |
|                |          |                |             |            |             |                   |                  |                        |        |                        |        |            |                       |  |
|                |          |                |             |            |             |                   |                  |                        |        |                        |        |            |                       |  |
|                |          |                |             |            |             |                   |                  |                        |        |                        |        |            |                       |  |

Slika 5. Pregled trećeg okvira (primjer 1)

Šifra transakcije – svaka transakcija ima svoj jedinstveni identifikator, šifru transakcije. Šifru transakcije generira sustav.

Redni broj transakcije - redni broj transakcije. Datum uplate s rednim brojem transakcije 2, mora biti poslije datuma uplate s rednim brojem 1.

Vrsta transakcije - vrsta transakcije može biti Uplata, Zaduženje, Odobrenje ili Povrat.

U ovaj okvir direktno se unose sâmo vrste transakcija tipa uplata i tipa povrat. Vrsta transakcije zaduženje nastaje kreiranjem upisnog lista (kroz aplikaciju ili putem Studomata), pri čemu broj zaduženja ovisi o odabranom broju rata za otplatu školarine. Zaduženje također nastaje evidencijom Rješenja o promjeni školarine (izbornik Upis godine, podizbornik Rješenj a vezana uz upis godine) gdje je promjena uvećanje.

Vrsta transakcije odobrenje može nastati sâmo evidencijom Rješenja o promjeni školarine gdje je promjena smanjenje.

Kod evidencije uplate i povrata mora se navesti način plaćanja. Odobrenje i povrat su iznosi manji od 0, budući da se kod odobrenja radi o smanjenju školarine, a kod povrata o vraćanju uplaćenih novaca studentu, npr. ako je student pretplatio školarinu.

Datum transakcije - datum kada je napravljena transakcija

Br. dokumenta - "papirnati" broj dokumenta transakcije

Način plaćanja i Opis načina plaćanja – način plaćanja može biti Blagajna gotovina, Blagajna ček, Žiro račun ili Tekući račun

Valuta školarine - vrsta valute, a može biti HRK ili EUR. Podatak je vezan u ak. godinu. Sve školarine uključujući akademsku godinu 2022./2023. evidentiraju se u kunama. Sve školarine od 2023./2024.(uključujući i 2023./2024.) vode s u eurima. Prilikom evidencije podataka, a ovisno o akademskoj godini, prikazat će se i valuta školarine.

Iznos dugovanja (kn) - zaduženja i odobrenja

Iznos potraživanja (kn) - uplate i povrati

Knjiženo – podatak da li je transakcija knjižena ili ne. Može poprimiti vrijednost Da ili Ne.

Komentar – slobodan komentar. Ako postoji Rješenje o promjeni školarine, u ovom polju se prikazuje generirani broj rješenja, primjerice Rješenje o promjeni škol. 208.

Storno - brisanje zapisa nije omogućeno nego samo njegov storno. Stornirani zapis prikazan je plavom bojom.

Datum storna - datum kada je napravljen storno transakcije

Komentar storna – slobodan tekst, odnosno razlog storniranja zapisa

# Evidencija transakcija

Ako se školarine vode kroz ISVU, evidencijom upisnog lista za studenta koji plaća školarinu, u ovom prozoru nastaje zapis koji se odnosi na taj upisni list. Studentu se kreiraju zaduženja, pri čemu broj zaduženja ovisi o odabranom broju rata za otplatu školarine.

Ako se želi evidentirati nova transakcija za studenta, potrebno je najprije dohvatiti postojeće transakcije (kao uvjet dohvata upisati JMBAG). Transakcije se evidentiraju u najdonjem okviru *Evidencija školarina*.

U gornjem okviru prozora omogućen je unos. Opcija unosa može se koristiti ako student *nema* evidentiran niti upisni list niti jednu transakciju u nekoj akademskoj godini. U tom slučaju najprije se evidentiraju transakcije (npr. uplata školarine), a naknadno se evidentira upisni list studenta. Ukoliko se student prvi put upisuje tada se postavlja da je nastavna godina 1, a inače se postavlja vrijednost *Nepoznata* (Slika 5).

| Visoko učilište      |                 |                                   |                       | Sveučiliš                        | ite u Zagrebu |       |   | _       |    |
|----------------------|-----------------|-----------------------------------|-----------------------|----------------------------------|---------------|-------|---|---------|----|
| Student              |                 |                                   |                       |                                  |               |       |   |         |    |
| Akademska godina     | 2022 /          | 2023                              | Nastavna godina 2     | Paralelni studij                 | Ne            | •     |   |         |    |
|                      | Iznosi vezani u | uz akademsku i nastavnu godinu na | a paralelnom studiju: |                                  |               |       |   |         |    |
| Definirana školarina | 966.22 eur      | / 7280.00                         | kn                    | Promjena školarine po rješenjima | 0.00          | eur / |   | 0.00    | kn |
| Dugovanje (Z+O)      | 966.22 eur      | / 7280.00                         | kn                    | Potraživanje (U+P)               | 1077.71       | eur / |   | 8120.00 | kn |
|                      | Saldo na paral  | ilelnom studiju (U+P) - (Z+O):    |                       |                                  |               |       |   |         |    |
| Ukupni saldo         | 111.49 eur      | / 840.00                          | kn                    | Saldo na današnji dan            | 111.49        | eur / |   | 840.00  | kn |
|                      |                 |                                   |                       |                                  |               |       | 1 | 12      |    |

Slika 6. Gornji okvir prozora

### Postupak evidencije transakcija

🥂 🛛 Transakcije se evidentiraju u okviru *Evidencija školarina*, pri čemu se mogu evidentirati samo transakcije tipa uplata i tipa povrat.

Vrsta transakcije *zaduženje* nastaje kreiranjem upisnog lista, te također evidencijom Rješenja o promjeni školarine gdje je promjena *uvećanje*. Ako je vrsta transakcije zaduženje, tada je iznos dugovanja > 0.

Vrsta transakcije **odobrenje** može nastati sâmo evidencijom *Rješenja o promjeni školarine* gdje je promjena *smanjenje*. Ako je vrsta transakcije odobrenje, tada je iznos dugovanja < 0.

#### Postupak unosa nove transakcije je sljedeći:

• Označiti okvir Evidencija školarina i pokrenuti akciju unosa

| Šif. transak | R.br. tr  | Vrsta tran. 11 | Datum tran. | Br. dokume | Način plaća | Opis načina plaća | Iznos dugovanja( | Iznos potraživanja(kn) | Knjiže | Komentar               | Storno | Datum stor | Komentar storna       |
|--------------|-----------|----------------|-------------|------------|-------------|-------------------|------------------|------------------------|--------|------------------------|--------|------------|-----------------------|
|              | 2         | Oplata 🔽       | 26.08.2019  |            |             |                   |                  | 2456.00                | 😣 Ne   |                        | 😣 Ne   |            |                       |
| 1726632      | 2         |                | 23.08.2019  |            |             |                   | 2456.00          |                        | 🙆 Ne   |                        | 🙆 Ne   |            |                       |
| 1726631      | 1         | Liniata        | 23.08.2019  |            |             |                   | 2456.00          |                        | 🙆 Ne   |                        | 🙆 Ne   |            |                       |
| 1726633      | 3         | Zechilenia     | 23.08.2019  |            |             |                   | 2458.00          |                        | 🙆 Ne   |                        | 🙆 Ne   |            |                       |
| 1726637      | 2         | Zaduzenje      | 23.08.2019  |            | 1           | Blagajna gotovina |                  | 3456.00                | 😵 Ne   |                        | 🕜 Da   | 23.08.2019 | pogrešan iznos uplate |
| 1726636      | 1         | Odobrenje      | 23.08.2019  |            | 1           | Blagajna gotovina |                  | 2456.00                | 😵 Në   |                        | 🙆 Në   |            |                       |
| 1726639      | 1         | Povrat         | 23.08.2019  |            | 1           | Blagajna gotovina |                  | -2000.00               | 😮 Në   |                        | 🙆 Në   |            |                       |
| 1726635      | 1         | Udobrenje      | 23.08.2019  |            |             |                   | -2000.00         |                        | 🙆 Ne   | Rješenje o smanjenju š | 🙆 Ne   |            |                       |
|              | ) Započet | a izmjena      |             |            |             |                   |                  |                        |        |                        |        |            |                       |

Slika 7. Unos uplate

- Šifru transakcije generira sustav, a kao redni broj transakcije se ponudi broj 1 ili prvi sljedeći slobodni broj
- U polju Vrsta tran. odabrati vrijednost uplata ili povrat ovisno o vrsti transakcije
- Kao datum transakcije postavlja se trenutni datum, ali ga je moguće i izmijeniti
- Navesti iznos potraživanja (kn)

🕂 🔥 Ako je vrsta transakcije uplata, tada je iznos potraživanja > 0. Ako je vrsta transakcije povrat, tada je iznos potraživanja < 0.

Navesti način plaćanja ili prenijeti vrijednost iz pomoćne tablice Lista-Način plaćanja

|                   | Lista-Način plaćanja |                        |
|-------------------|----------------------|------------------------|
| Akcije 🛛 🕹        | Šifra načina         | Opis načina plaćanja   |
|                   | 1                    | Blagajna gotovina      |
| Aktivno polje     | 2                    | Blagajna ček           |
|                   | 3                    | Žiro račun             |
| Domoć 🎄           | 4                    | Tekući račun           |
| Upute za rad (F1) |                      | 1/4<br>Zatvori Prenesi |

Slika 8. Mogući načini plaćanja

• Ako je potrebno, ispuniti polje Komentar i polje Br. dokumenta, te potvrditi akciju unosa

| Evidencija ško | olarina  |                |             |            |             |                   |                  |                        |        |                        |        |            |                       |  |
|----------------|----------|----------------|-------------|------------|-------------|-------------------|------------------|------------------------|--------|------------------------|--------|------------|-----------------------|--|
| Šif. transak   | R.br. tr | Vrsta tran. 11 | Datum tran. | Br. dokume | Način plaća | Opis načina plaća | Iznos dugovanja( | Iznos potraživanja(kn) | Knjiže | Komentar               | Storno | Datum stor | Komentar storna       |  |
| 1726631        | 1        | Zaduženje      | 23.08.2019  |            |             |                   | 2456.00          |                        | 🙆 Ne   |                        | 🙆 Ne   |            |                       |  |
| 1726632        | 2        | Zaduženje      | 23.08.2019  |            |             |                   | 2456.00          |                        | 🙆 Ne   |                        | 🙆 Ne   |            |                       |  |
| 1726633        | 3        | Zaduženje      | 23.08.2019  |            |             |                   | 2458.00          |                        | 🙆 Ne   |                        | 🙆 Ne   |            |                       |  |
| 1726665        | 2        | Uplata         | 26.08.2019  |            | 1           | Blagajna gotovina |                  | 2456.00                | 😣 Ne   | uplata rate            | 😣 Ne   |            |                       |  |
| 1726637        | 2        | Uplata         | 23.08.2019  |            | 1           | Blagajna gotovina |                  | 3456.00                | 😮 Ne   |                        | 🕜 Da   | 23.08.2019 | pogrešan iznos uplate |  |
| 1726636        | 1        | Uplata         | 23.08.2019  |            | 1           | Blagajna gotovina |                  | 2456.00                | 🙆 Ne   |                        | 🙆 Ne   |            |                       |  |
| 1726639        | 1        | Povrat         | 23.08.2019  |            | 1           | Blagajna gotovina |                  | -2000.00               | 🙆 Ne   |                        | 🙆 Ne   |            |                       |  |
| 1726635        | 1        | Odobrenje      | 23.08.2019  |            |             |                   | -2000.00         |                        | 🙆 Ne   | Rješenje o smanjenju š | 🙆 Ne   |            |                       |  |
|                |          |                |             |            |             |                   |                  |                        |        |                        |        |            |                       |  |
| 🖬 🔊            |          |                |             |            |             |                   |                  |                        |        |                        |        |            |                       |  |

Slika 9. Potvrda unosa uplate studenta

• Evidencijom uplate, odnosno povrata, promijenit će se saldo.

Ako je datum transakcije prije današnjeg dana i na današnji dan, promijenit će se iznos salda na današnji dan i ukupnog salda. Ako je datum transakcije veći od današnjeg datuma, promijenit će se samo iznos ukupnog salda.

# Napomene

Ako se pokuša evidentirati nova transakcija tipa zaduženje ili odobrenje, pojavit će se poruka prikazana na Slici 9:

|    | Evidencija ško | olarina  |                |             |            |             |             |            |                                                    |                       |        |            |                       |  |
|----|----------------|----------|----------------|-------------|------------|-------------|-------------|------------|----------------------------------------------------|-----------------------|--------|------------|-----------------------|--|
|    | Šif. transak   | R.br. tr | Vrsta tran. 11 | Datum tran. | Br. dokume | Način plaća | Opis načina |            |                                                    | omentar               | Storno | Datum stor | Komentar storna       |  |
|    |                |          |                |             |            |             |             | Upozorenje | ~                                                  |                       | 🛛 🔀 Ne |            |                       |  |
|    | 1726632        | 2        | Zaduženje      | 23.08.2019  |            |             |             |            |                                                    |                       | 🛛 🙆 Ne |            |                       |  |
|    | 1726631        | 1        | Zaduženje      | 23.08.2019  |            |             |             |            | Ukupan iznos zaduženja za studenta mora odgovarati |                       | 🙆 Ne   |            |                       |  |
|    | 1726633        | 3        | Zaduženje      | 23.08.2019  |            |             |             |            | iznosu zaduženja definiranom u katalogu            |                       | 🕓 Ne   |            |                       |  |
|    | 1726637        | 2        | Uplata         | 23.08.2019  |            | 1           | Blagajna go |            | "Školarina na visokom učilištu".                   |                       | 🚽 🖉 Da | 23.08.2019 | pogrešan iznos uplate |  |
|    | 1726636        | 1        | Uplata         | 23.08.2019  |            | 1           | Blagajna go | đ          |                                                    |                       | 🛛 😂 Ne |            |                       |  |
|    | 1726639        | 1        | Povrat         | 23.08.2019  |            | 1           | Blagajna go | đ          |                                                    |                       | 🕓 Ne   |            |                       |  |
| 11 | 1726635        | 1        | Odobrenje      | 23.08.2019  |            |             |             |            | Oredu                                              | ješenje o smanjenju š | 🛛 🐼 Ne |            |                       |  |
|    |                |          |                |             |            |             |             |            |                                                    |                       |        |            |                       |  |
|    | 58 AN 9        |          | ta izmjena     |             |            |             |             |            |                                                    |                       |        |            |                       |  |

Slika 10. Obavijest pri unosu novog zaduženja

Poruka se javlja stoga što ukupan iznos zaduženja mora odgovarati iznosu definiranom u prozoru Školarina na visokom učilištu (izbornik Ustano va) i studenta se zadužuje upravo za taj iznos.

Ako se studenta želi zadužiti na drugi iznos školarine, tada je potrebno promijeniti iznos školarine za studenta pomoću opcije *Rješenje o promjeni školarine*.

#### Prilikom unosa potrebno je pripaziti na određena ograničenja:

- Potrebno je poštovati redoslijed rednih brojeva za transakcije, npr. ukoliko postoje uplate s rednim brojevima 1 i 2, tada sljedeća uplata ima redni broj 3.
- Prilikom evidencije transakcije ponudi se datum transakcije. Taj datum je moguće promijeniti, ali samo tako da prati redni broj transakcije, tj. ako se evidentira uplata s rednim brojem 2, datum uplate mora biti nakon uplate koja ima redni broj 1.

# Školarina po upisanim predmetima

Ukoliko se na visokom učilištu školarine vode kroz ISVU i računaju prema upisanim ECTS bodovima, prilikom evidencije upisnog lista (kroz aplikaciju ili putem Studomata) odabire se broj rata u kojima će se otplatiti školarina. Nakon odabira broja rata, za svaki predmet s upisnog lista nastaje zapis u okviru Š kolarine po upisanim predmetima, te se studenta zadužuje na ukupan iznos zaduženja izračunat prema upisanim predmetima, a broj zaduženja ovisi o odabranom broju rata.

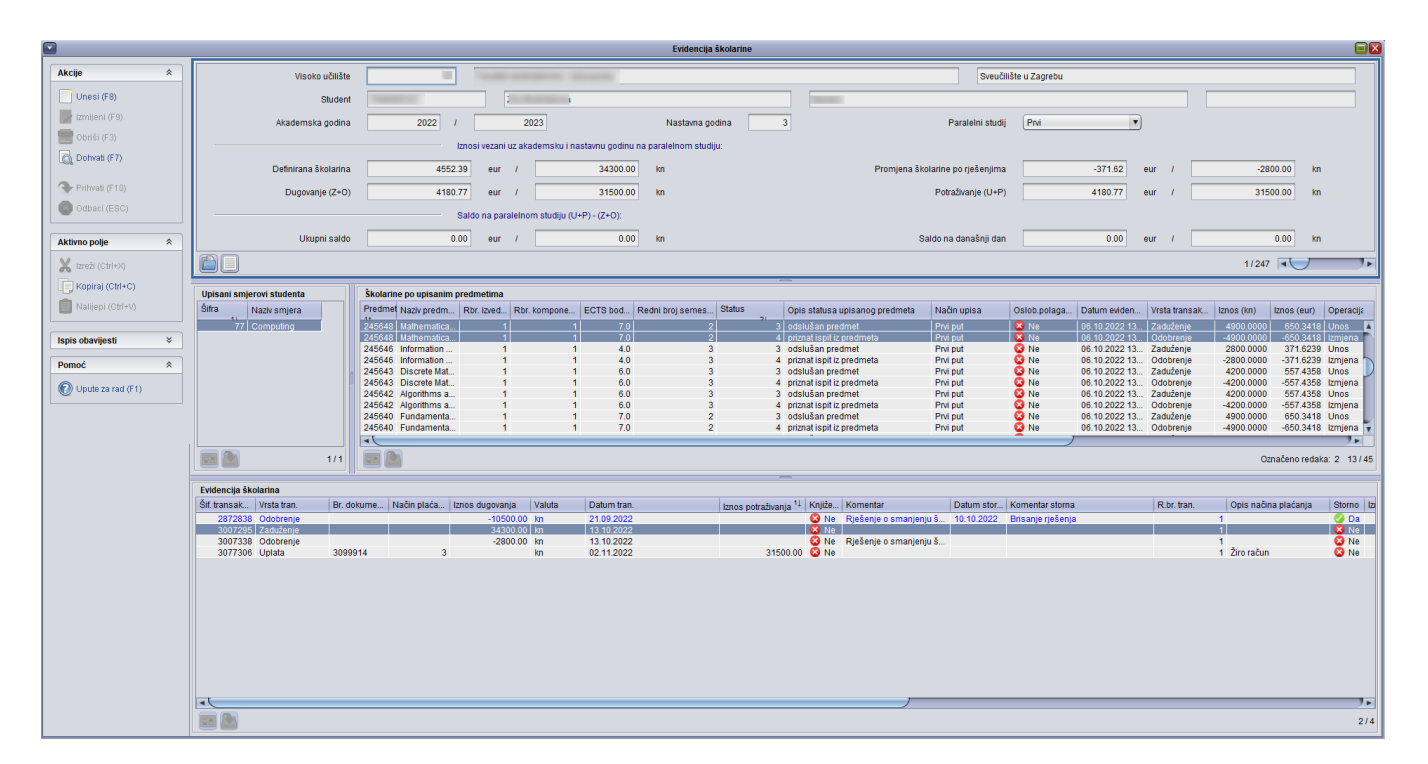

#### Slika 11. Školarine po upisanim predmetima

U okviru Školarine po upisanim predmetima nalazi se popis upisanih predmeta, te iznos školarine za svaki predmet izračunat kao umnožak vrijednosti školarine za 1 ECTS bod i ECTS bodova predmeta.

Ako se predmet obriše s upisnog lista, nastaje odobrenje za taj predmet tako da se uvijek prati povijest jednom upisanog predmeta, odnosno ukupan iznos školarine umanjuje se za vrijednost tog predmeta, pri čemu je u okviru *Evidencija školarine* automatski izvršena promjena iznosa zaduženja.

Za predmete koji su priznati (izbornik *Upis godine* -> opcija Priznavanje ispita) ne plaća se školarina i nastaje odobrenje, odnosno ukupan iznos školarine se umanjuje za vrijednost školarine za te predmete.

# Ispis obavijesti o nepodmirenom iznosu školarine

Ukoliko postoje studenti koji nisu podmirili svoj dug, može im se poslati obavijest o nepodmirenju iznosa školarine.

| Akcije 🖈                                                |
|---------------------------------------------------------|
| Unesi (F8)                                              |
| 📝 Izmijeni (F9)                                         |
| 🔙 Obriši (F3)                                           |
| Dohvati (F7)                                            |
| 🗣 Prihvati (F10)                                        |
| Odbaci (ESC)                                            |
|                                                         |
| Aktivno polje 🛛 🕆                                       |
| 🗶 Izreži (Ctrl+X)                                       |
| Kopiraj (Ctrl+C)                                        |
| 📄 Nalijepi (Ctrl+V)                                     |
|                                                         |
| Ispis obavijesti 🛛 🕆                                    |
| Nepodmirene Školarine<br>(za prikazanog<br>studenta)    |
| Nepodmirene školarine<br>(za sve dohvaćene<br>studente) |
| Pomoć <                                                 |
| 🕐 Upute za rad (F1)                                     |
|                                                         |

Slika 12. Opcija Ispis obavijesti

Obavijest se može ispisati za:

- samo prikazanog studenta ili
- sve dohvaćene studente.

# Republika Hrvatska

Tehničko veleučilište u Zagrebu

Zagreb, 16. prosinca 2022.

# **OBAVIJEST O NEPODMIRENOM IZNOSU ŠKOLARINE**

, rođen 17. studenoga . godine u Zagrebu, Republika Hrvatska, upisan je kao izvanredni student na Tehničko veleučilište u Zagrebu, studij **Stručni studij strojarstva - Izvanredni**, u 3. nastavnu godinu, akademske godine **2022/2023**.

Na dan 16. prosinca 2022. nepodmirena školarina iznosi **849.43** eur / 6400.00 kn\*. Navedeni iznos potrebno je uplatiti na IBAN/broj računa: **[Nije definiran]** uz model **01** i poziv na broj **77-0246078243-30125294**, opis plaćanja: školarina.

\*fiksni tečaj konverzije: 1 eur = 7.53450 kn

Slika 13. Ispisana obavijest

# Alati

Trenutno su dostupna 2 alata koja korisnicima mogu prikazati informacije vezane uz školarine.

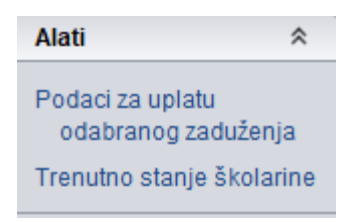

Pomoću alata - *Podaci za uplatu odabranog zaduženja*, prikazat će se podaci vezani uz uplaćivanje školarina( broj računa, model, poziv na broj, šifra namjere opisi plaćanja, iznos te datum dospijeća).

# Obavijest

| i | Podaci za uplatu                                                |                         |           |              |       |                | - |
|---|-----------------------------------------------------------------|-------------------------|-----------|--------------|-------|----------------|---|
|   | IBAN / br.računa:<br>Model:<br>Poziv na broj:<br>Šifra namiene: | HR29<br>00<br>88-24     |           |              |       |                |   |
|   | Opis plaćanja:                                                  | školarina               |           |              |       |                |   |
|   | Iznos:<br>Datum dospjeća:                                       | 982.64 kn<br>25.09.2023 |           |              |       |                |   |
|   |                                                                 |                         |           |              |       |                |   |
|   |                                                                 |                         |           |              |       |                |   |
|   |                                                                 |                         |           |              |       |                |   |
|   |                                                                 |                         |           |              |       |                |   |
|   |                                                                 |                         |           |              |       |                |   |
|   |                                                                 |                         |           |              |       |                |   |
|   |                                                                 |                         | Kopiranje | cijele obavi | jesti |                | j |
|   |                                                                 |                         |           |              |       |                |   |
|   |                                                                 |                         |           |              |       | Zatvori prozor | ) |

# Slika 14. Podaci za uplatu

Pomoću alata Trenutno stanje školarine prikazat će se informacije vezane uz stanje školarine studenta, što sličnije prikazu na Studomatu.

 $\times$ 

#### Obavijest

| Iznos plaćene školarir                                                | e na studiju: 0.00 eur (<br>e: 1858.06 eur (13999                       | (0.00 kn)<br>9.52 kn)              |    |  |
|-----------------------------------------------------------------------|-------------------------------------------------------------------------|------------------------------------|----|--|
| Akademska godina: 20<br>Školarina u ak. godini<br>Podmirena školarina | 22/2023 Nastavna go<br>: 374.95 eur (2825.09<br>u ak. godini: 374.95 eu | odina: 3<br>kn)<br>ur (2825.04 kn) |    |  |
|                                                                       |                                                                         |                                    |    |  |
|                                                                       |                                                                         |                                    |    |  |
|                                                                       |                                                                         |                                    |    |  |
|                                                                       |                                                                         |                                    |    |  |
|                                                                       |                                                                         |                                    |    |  |
|                                                                       | Kop                                                                     | iranje cijele obavijes             | ti |  |

Slika 15. Obavijest o trenutnom stanju školarina za pojedinog studenta

# Pitanja vezana uz školarine

#### Kako se može za pojedinog studenta promijeniti broj rata za plaćanje školarine, npr. školarinu je trebao platiti u jednoj rati, a dopušteno mu je u tri rate?

U ovom slučaju treba stornirati automatski generirano zaduženje i dodati nova tri zaduženja. Storniranje zaduženja se vrši u prozoru *Evidencija školarine* na sljedeći način: dohvati se student, odabere se redak sa zaduženjem, pokrene izmjena, odmah nakon toga brisanje i u ponuđeni okvir unese razlog storniranja. Nakon toga se pokrene unos i unese novo zaduženje u novom retku (dakle, nova rata) i tako željeni broj puta (u ovom slučaju 3). Nakon što je unesen željeni broj rata, potrebno je potvrditi akciju. U slučaju da zbroj rata ne odgovara ukupnom zaduženju, pojaviti će sljedeća obavijest: Ukupan iznos zaduženja za studenta mora odgovarati iznosu zaduženja definiranom u prozoru *Školarina na visokom učilištu*!

#### Što u slučaju ako student uplati veći iznos školarine nego što treba, npr. školarina je 9500kn, a student je uplatio 10000 kn?

Studentu je potrebno evidentirati povrat u iznosu od 500 kn.

#### Kada student plaća školarinu; prije ili nakon upisa?

Poželjno je da student uplati školarinu prije upisa godine. Prilikom uplate studentu se evidentira nepoznata nastavna godina, a nakon što student upiše godinu (bilo upis više godine ili ponavljanje godine), prikazuju se točni podaci o upisanoj nastavnoj godini.